## <u>iPhone / iPad の設定方法(iOS 14)</u>

※マニュアルは iPhone で作成しています。

iPad とは画面が異なる場合がありますが、選択項目は同じです。

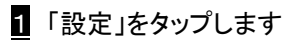

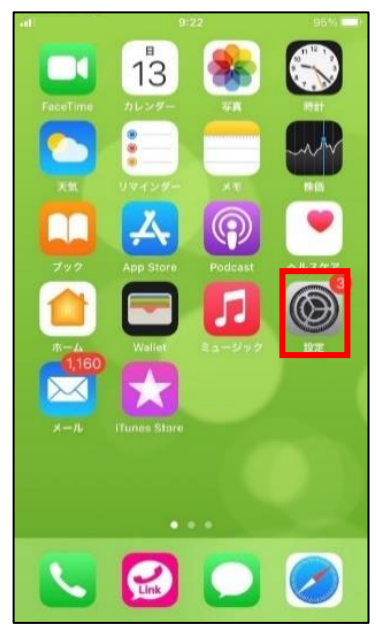

2 「メール」をタップします

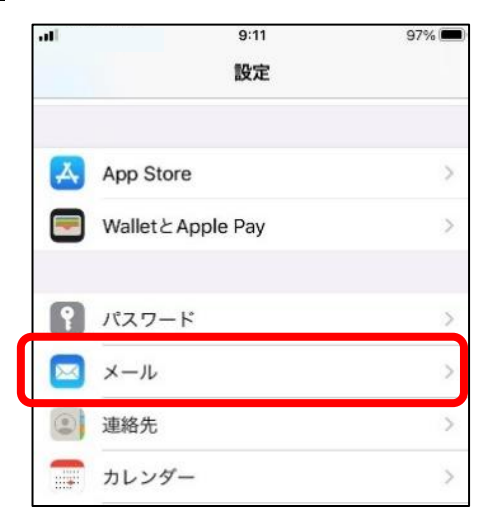

3 「アカウント」をタップします

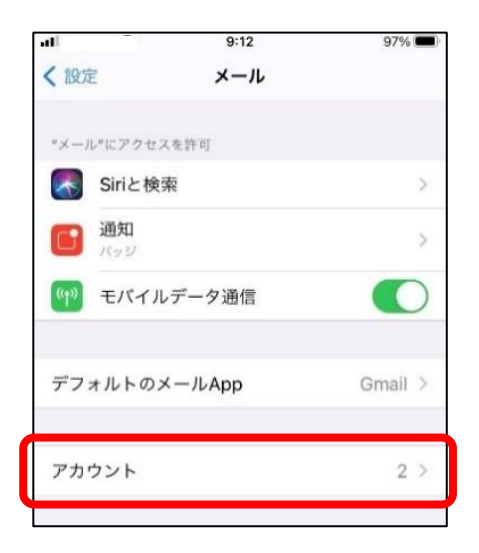

4 「アカウントを追加」をタップします

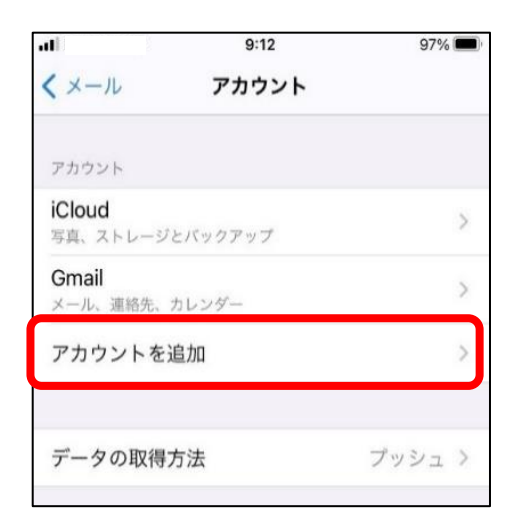

5 「その他」をタップします

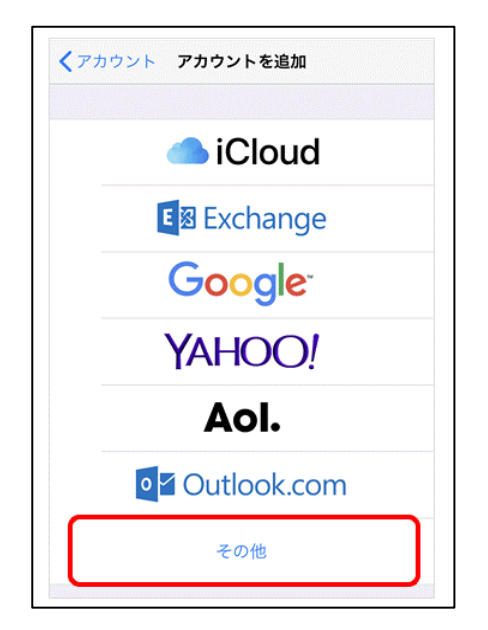

6 「メールアカウントを追加」をタップします

| く戻る                                                                                                 | アカウントを追加         |   |
|----------------------------------------------------------------------------------------------------|------------------|---|
| メール                                                                                                 |                  |   |
|                                                                                                    |                  |   |
| メールアカ                                                                                               | ワントを追加           | > |
| ×- <i>µ</i> , <i>p</i> , <i>p</i> , <i>p</i> , <i>p</i> , <i>p</i> , <i>p</i> , <i>p</i> , <i>p</i> | ワントを追加           | > |
| メールアカ                                                                                               | ワントを追加           | > |
| メールアカ<br><sup>連絡先</sup><br>LDAPアカウ                                                                  | ウントを追加<br>ウントを追加 | > |

☑ メールアカウント情報を入力します

| キャンセル 新規アカウント 次へ          |                                                                                            |
|---------------------------|--------------------------------------------------------------------------------------------|
| 名前 ******                 | <ul> <li>■名前 :送信者として相手に通知される名前</li> <li>■メール :メールアドレス</li> <li>■パスワード :メールパスワード</li> </ul> |
| メール ****** @ joetsu.ne.jp | ■説明 :受信トレイやアカウントの一覧に表示                                                                     |
| パスワード・・・・・・               | されるアカウント名                                                                                  |
| 説明 joetsu.ne.jp           | 入力が完了したら「次へ」をタップします                                                                        |

8 引き続きメールアカウント情報を入力します

| キャンセル 新規アカウント 4<br>保存<br>IMAP POP |                            |
|-----------------------------------|----------------------------|
| 名前   *****                        | ①「POP」を選択                  |
| メール ****** @joetsu.ne.jp          | (IMAP で設定の場合は「IMAP」を選択します) |
| 2<br>説明 joetsu.ne.jp              | ② 、③ 受信・送信メールサーバ           |
| 受信メールサーバ                          | ●ホスト名 : mail.jcv.jp        |
| ホスト名 mail.jcv.jp                  | ●ユーザー名 : メールアドレスの@より前      |
| ユーザ名 ******                       | ●パスワード : メールパスワード          |
| パスワード ●●●●●●                      | ④ 入力が完了したら「保存」をタップします      |
| 3                                 | (IMAP で設定の場合は「次へ」をタップします)  |
| 送信メールサーバ                          | 「新規アカウント」の表示が 🔆 検証中 🧠      |
| ホスト名 mail.jcv.jp                  | 亦わります                      |
| ユーザ名 ******                       | <u> </u>                   |
| パスワード ●●●●●●                      |                            |

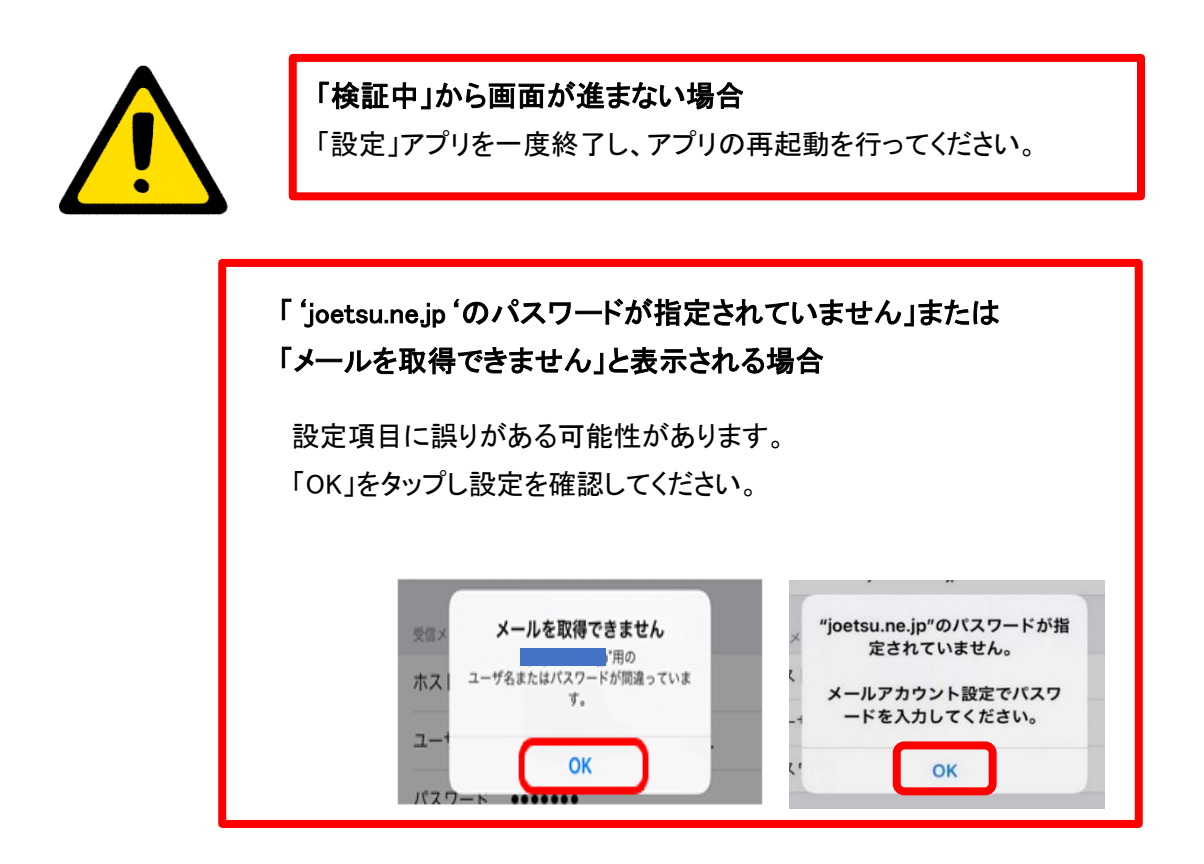

| 新規アカウント                                 |   | ✓ メール アカウント                                 |
|-----------------------------------------|---|---------------------------------------------|
| 2 M +++++                               |   | アカウント                                       |
|                                         | ~ | <b>iCloud</b><br>iCloud Drive、写真、ストレージとパック: |
| ール **** @joetsu.ne.jp<br>明 joetsu.ne.jp | ~ | <b>Gmail</b><br>メール、連絡先、カレンダー               |
| ,                                       |   | joetsu.ne.jp<br>メール                         |
| Iメールサーバ<br>スト名 mail.jcv.jp              |   | アカウントを追加                                    |
| -ザ名 <b>*****</b> *                      |   | データの取得支法                                    |
| <sup>(</sup> スワード ●●●●●●                | ~ | 「一」の政府が成                                    |
| 信メールサーバ                                 |   | キャンセル IMAP                                  |
| スト名 mail.jcv.jp                         | × |                                             |
|                                         | 1 |                                             |
| 1-ザ名 ******                             | ~ | 🖂 メール                                       |

## <u>メールの確認方法</u>

10 ホーム画面へ戻り

メールアプリをタップします。

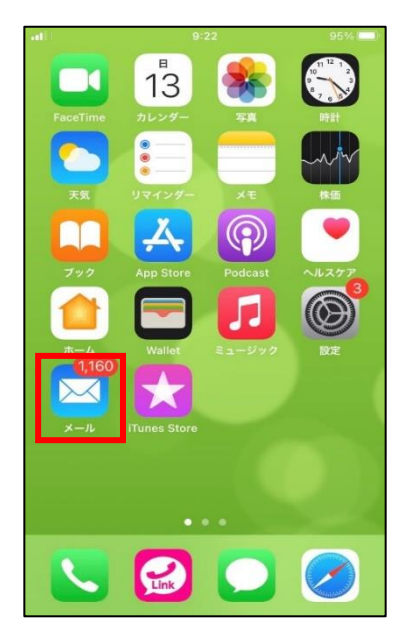

①:受信メールの一覧が表示されます
 ②:矢印が下向きに変わり、各フォルダが表示されます

|           |               | 編集  |
|-----------|---------------|-----|
| ×         | ールボックス        |     |
|           | 全受信           | >   |
|           | Gmail         | >   |
|           | joetsu.ne.jp  | >   |
| ☆         | VIP           | >   |
| $\square$ | フラグ付き         |     |
| JOE       | TSU.NE.JP     | - V |
|           | 受信            | >   |
| B         | 下書き           | >   |
| Ø         | 送信済み          | >   |
| 団         | ゴミ箱           | >   |
| 日         | アーカイブ         | >   |
|           | Deleted Items | >   |
|           | Junk E-mail   | >   |
|           | 迷惑メール         | >   |
|           |               |     |